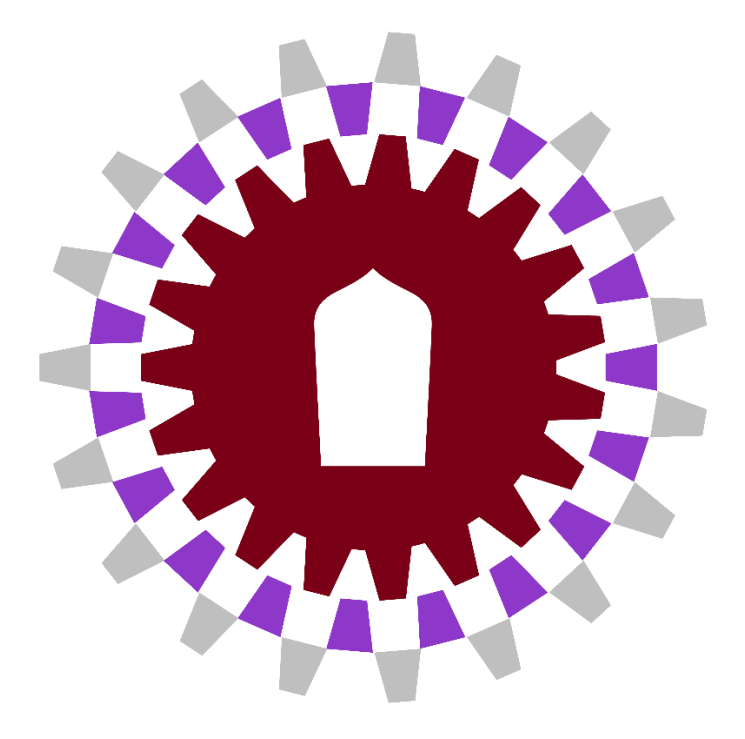

# คู่มือการตั้งโครงการในแผนปฏิบัติการ ประจำปีงบประมาณ พ.ศ. 2567

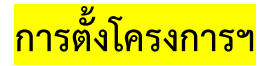

# ข้อมูลรายละเอียดและความสอดคล้องของโครงการ

|           | มหาวิทยาลัยพะเย | n        |                         |                                                                                                    |  | นายรณภัทร อักษรศิริ 🗸         |
|-----------|-----------------|----------|-------------------------|----------------------------------------------------------------------------------------------------|--|-------------------------------|
| ผู้บริหาร | งานนโยบายและแผน | งานพัสดุ | งานการเงิน ผู้ไข้ทั่วไป | ผู้ดูแลระบบ                                                                                                    |  | <mark>1</mark> 0 สิงหาคม 2566 |
|           |                 |          |                         | Budged<br>, up, ac<br>distassans<br>distassans<br>distassans<br>distassans<br>distassans<br>distassans<br>distassans<br>distassans<br>distassans<br>distassans |  |                               |

# เลือกเมนู ตั้งโครงการ

|              | มหาวิทยาลัยพะเยา                          |                              |                  |                          |                     |                    |                                          | นายรณภัทร อักษรศิริ 🗸    |
|--------------|-------------------------------------------|------------------------------|------------------|--------------------------|---------------------|--------------------|------------------------------------------|--------------------------|
| ผู้บริหาร    | งานนโยบายและแผน                           | งานพัสดุ งานการเงิน          | ผู้ใช้ทั่วไป     | ผ้ູดูแลระบบ              |                     |                    |                                          | 10 สิงหาคม 2566          |
| ข้อมูลโครงก  | าารตามหน่วยงาน                            | 🗌 ส่งแล้ว                    | หน่วยงาน [       | คณะวิศวกรรมศาสตร์        | *                   | ปังบประมาณ         | 2566 V<br>2562<br>2563                   | ศำนวณยอดบีจจุบัน         |
| ที่ รหัส     | 8                                         | รายค                         | ns               |                          | งปม.จัดสรรดัน<br>ปี | งปม.หลังโอน<br>ปป. | 2564<br>2565 <b>บันป</b><br>2566<br>2567 | งปม.คงเหดือ<br><u>.ส</u> |
| คณะวิศวกรรมด | ศาสตร์ (ลิมิตเฉพาะ เงินแผ่น               | เดิน 0.00 บาท เงินรายได้ 12, | 087,600.00 บาท เ | งินกู้ 0.00 บาท เงินสะสม | 0.00 บาท)           |                    |                                          |                          |
| 1            | <mark>ค่าใ</mark> ช้จ่ายงบลงทุน           |                              |                  |                          | 147,000.00          | 12,028,767.20      | 11,978,447.9                             | 0 50,319.30              |
| 2            | <u>ค่าใช้</u> จ่ายในการดำเนิ <sup>ร</sup> | นงาน                         |                  |                          | 9,026,788.00        | 8,351,674.10       | 7,197,782.2                              | 4 1,153,891.86           |

เลือกปีงบประมาณ "2567"

|                         | มหาวิทยาลัยพะเยา                 |                                     |                    |                                                                |          |                     | u             | เายรณภัทร อักษรศิริ 👻     |
|-------------------------|----------------------------------|-------------------------------------|--------------------|----------------------------------------------------------------|----------|---------------------|---------------|---------------------------|
| ผู้บริหาร               | งานนโยบายและแผน                  | งานพัสดุ งานการเงิน                 | ผู้ใช้ทั่วไร       | ป ผู้ดูแลระบบ                                                  |          |                     |               | 10 สิงหาคม 2566           |
| ข้อมูลโครงก             | การตามหน่วยงาน                   | 🗌 ส่งแล้ว                           | หน่วยงาน           | มหาวิทยาลัยพะเยา                                               | <u>*</u> | ปังบประมาณ<br>2     | 2567 🗸        | ศำนวณขอดปัจจุบัน          |
| ที่ รหัย<br>คณะวิศวกรรม | ส<br>ศาสตร์ (อิมิตเฉพาะ เงินแผ่น | รายค<br>เดิน 0.00 บาท เงินรายได้ 12 | าร<br>087 600 00 บ | คณะวิทยาศาสตร์<br>  คณะวิทยาศาสตร์<br>  คณะวิทยาศาสตร์การแพทย์ | ริตัน    | งปม.หลังโอน/<br>ปป. | งปม.ที่ใช้ไป  | งปม.คงเหลือ<br><u>.</u> # |
| 1                       | ด่าใช้จ่ายงบลงทุน                |                                     |                    | คณะวิศวกรรมศาสตร์                                              | 0.00     | 12,028,767.20       | 11,978,447.90 | 50,319.30                 |
| 2                       | ด่าใช้จ่ายในการดำเนิง            | นงาน                                |                    | คณะศิลปศาสตร์                                                  | 8.00     | 8,351,674.10        | 7,197,782.24  | 1,153,891.86              |

# เลือกหน่วยงาน "คณะวิศวกรรมศาสตร์"

|                         | มหาวิทยาลัยพะเยา                      | ı                                |                            |                       |      |                 |                     | 1            | นายรณภัทร อักษรศิริ 👻   |
|-------------------------|---------------------------------------|----------------------------------|----------------------------|-----------------------|------|-----------------|---------------------|--------------|-------------------------|
| <mark>ผู้บร</mark> ิหาร | งานนโยบายและแผน                       | งานพัสดุ งานการเงิน              | เ ผู้ใช้ทั่วไร             | ป ผู้ดูแลระบบ         |      |                 |                     |              | 10 สิงหาคม <b>2</b> 566 |
| ข้อมูลโครงก             | ารตามหน่วยงาน                         | 🗌 ส่งแล้ว                        | หน่วยงาน                   | คณะวิศวกรรมศาล        | ពេទ៍ | ¥               | ปังบประมาณ          | 2567 🗸       | ดำนวณขอดปัจจุบัน        |
| ที่ รหัส                |                                       | รายกา                            | 5                          |                       |      | งปม.จัดสรรตันปี | งปม.หลังโอน/<br>ปป. | งปม.ที่ใช้ไป | งปม.คงเหลือ 🗷           |
| คณะวิศวกรรมค            | ศาสตร์ (ลิมิตเฉพาะ เงินราย            | เ <b>ใ</b> ด้ 15,060,000.00 บาท) |                            |                       |      |                 |                     |              |                         |
| 1                       | <mark>ค่าใช้จ่ายงบลงทุน (ยัง</mark> " | ไม่อนุมัติ)                      |                            |                       |      | 00.00           | 00.00               | 00.00        | 00.00                   |
| 2                       | <mark>ค่าใช้จ่ายในการตำเนิน</mark> ง  | งาน (ยังไม่อนุมัติ)              |                            |                       |      | 00.00           | 00.00               | 00.00        | 00.00                   |
| 3                       | โครงการทบทวนแผนยุข                    | ทธศาสตร์และแผนปฏิบัติการ         | <mark>คณะวิศว</mark> กรรมศ | าสตร์ (ยังไม่อนุมัติ) |      | 50,000.00       | 50,000.00           | 00.00        | 50,000.00               |
|                         |                                       |                                  |                            |                       | รวม  | 50,000.00       | 50,000.00           | 00.00        | 50,000.00               |
| เพิ่มโครงการ(รา         | ยการหลัก)ใหม่ ยื่นยันข้อ:             | มูลโครงการทั้งหมด                |                            |                       |      |                 |                     |              | พิมพ์ คลับ              |

เลือกเมนู "เพิ่มโครงการ(รายการหลัก)ใหม่"

| มหาวิทยาลัยพะเยา                                                  |                         |                  |                     | นาย             | เรณภัทร อักษรศิริ 👻 |
|-------------------------------------------------------------------|-------------------------|------------------|---------------------|-----------------|---------------------|
| ผู้บริหาร งานนโยบายและแผน งา                                      | นพัสดุ งานการเงิน       | ผู้ใช้ทั่วไป ผู้ | ງແລະະນນ             |                 | 10 สิงหาคม 2566     |
|                                                                   |                         |                  |                     |                 |                     |
| รายละเอียดโครงการ(รายการหลัก)                                     |                         |                  |                     |                 |                     |
| บึงบประมาณ                                                        | 2567 🗸                  |                  |                     |                 |                     |
| กองทุน                                                            |                         | ~                |                     |                 |                     |
| โครงการภายใต้แผนงาน                                               | มหาวิทยาลัยพะเยา        | *                |                     |                 |                     |
| หน่วยงานที่รับผิดชอบ                                              | คณะวิศวกรรมศาสตร์       |                  |                     |                 | •                   |
| ชื่อโครงการ(รายการหลัก)                                           |                         |                  |                     |                 |                     |
| รหัสโครงการ(รายการหลัก)                                           |                         | 🔟 ความคุมการเบิ  | าจ่ายโดยรหัสโครงการ | แก้ไขยุทธศาสตร์ | แก้ไขแผนแม่บท าลา   |
| ยุทธศาสตร์                                                        |                         |                  |                     |                 |                     |
| วัตถุประสงค์เชิงกลยุทธ์                                           |                         |                  |                     |                 |                     |
| กลยุทธ์                                                           |                         |                  |                     |                 |                     |
| แผนแม่บทภายใด้ยุทธศาสตร์ชาติ                                      |                         |                  |                     |                 |                     |
| แผนพัฒนาเศรษฐกิจและสังคมแห่งชาติ ฉบับที่<br>13                    |                         |                  |                     |                 |                     |
| โครงการอนุรักษ์พันธุกรรมพืชอันเนื่องมาจาก<br>พระราชดาริฯ (อพ.สธ.) |                         |                  |                     |                 |                     |
| เป้าหมายการพัฒนาที่ SDGs                                          |                         |                  |                     |                 |                     |
| แพลตฟอร์มขับเคลื่อนโครงการ                                        | 🗆 เศรษฐกิจชีวภาพ (Bioe  | conomy)          |                     |                 |                     |
|                                                                   | 🗌 เศรษฐกิจหมุนเวียน (Ci | rcular Economy)  |                     |                 |                     |
|                                                                   | 🗆 เศรษฐกิจส์เขียว (Gree | n Economy)       |                     |                 |                     |

# กรอกข้อมูลรายละเอียดโครงการ

| รหัสโครงการ(รายการหลัก) | 🗖 ความคุมการเบ็กจ่ายโดยรหัสโครงการ                                                                                                    | ยยุทธศาสตร์ แก้ไขแผนแม่บท ฯลฯ |
|-------------------------|----------------------------------------------------------------------------------------------------|-------------------------------|
| ยุทธศาสตร์              |                                                                                                    |                               |
| วัตถุประสงค์เชิงกลยุทธ์ |                                                                                                    |                               |
| กลยุทธ์                 | <ul> <li>ประเด็นยุทธศาสตร์ที่ 5 การพัฒนาระบบบริหารจัดการ ที่ทันสมัย มีประสิทธิภาพ โปร่งใส และมีธรรมาภิบาล</li> </ul>                                                                                    |                               |
|                         |                                                                                                    |                               |
| [ [                     | ยุทธศาสตร์                                                                                                    |                               |
|                         | ⊜-มหาวิทยาลัยพะเยา                                                                                                    |                               |
|                         | ☐ ประเด็นยุทธศาสตร์ที่ 1 การเตรียมคนและเสริมสร้าง ศักยภาพคนให้มีสมรรถนะและ ทักษะแห่งอนาคต                                                                                                    |                               |
|                         | — ประเด็นยุทธศาสตร์ที่ 3 การบริการวิชาการ และสร้างสรรค์พื้นที่การเรียนรู้เพื่อ ความเป็นอยู่ที่ดีทางสังคม                                                                                                |                               |
|                         | ⊣⊔ ประเดินยุทธศาสตร์ที่ 4 การสงเสริมการบำรุงศลปะ และวัฒนธรรมเพื่อความเป็นใทย และเอกลักษณ์ของชาติ<br>⊣ช ประเด็นยุทธศาสตร์ที่ 5 การพัฒนาระบบบริหารจัดการ ที่ทันสมัย มีประสิทธิภาพ โปร่งใส และมีธรรมาภิบาล | i                             |
| L                       |                                                                                                    |                               |
|                         |                                                                                                    |                               |
|                         | บับทึกข้อมูลอุทธศาสตร์<br>ยกเล็กการบับทึกข้อมูล                                                                                                    |                               |

# เลือกข้อมูลความสอดคล้องของโครงการกับ "ยุทธศาสตร์มหาวิทยาลัยพะเยา"

| มหาวิทยาลัยพะเยา                                                 |                                                                                                    | นายรณภัทร อักษรศิริ 🕶             |
|------------------------------------------------------------------|----------------------------------------------------------------------------------------------------|-----------------------------------|
| <b>ผู้บริหาร</b> งานนโยบายและแผน                                 | งานพัสดุ งานการเงิน ผู้ใช้ทั่วไป ผู้ดูแลระบบ                                                                                                    | 10 สิงหาคม 2566                   |
| รหัสโครงการ(รายการหลัก)                                          | 🜌 ความคุมการเบิกจ่ายโดยรหัสโครงการ                                                                                                    | แก้ไขยุทธศาสตร์ แก้ไขแผบแม่บท าลา |
| รายงานฝ่บริหาร<br><b>ยุทธศาสตร์</b>                              |                                                                                                    |                                   |
| Department Dashboard<br>วัตถุประสงค์เชิงกลยุทธ์ <sub>board</sub> |                                                                                                    |                                   |
| ต้นหาผลการตำเนินงานโตรงการ<br>กลยุทธ์<br>รายงานสรปด้วชีวัด       | <ul> <li>ประเด็นยุทธศาสตร์ที่ 5 การพัฒนาระบบบริหารจัดการ ที่ทันสมัย มีประสิทธิภาพ โปร่งใส และมีธรรมาภิบา</li> </ul>                                                                                                    | ล                                 |
|                                                                  | แผนแม่บทภายใด้ยุทธศาสตร์ชาติ                                                                                                    |                                   |
|                                                                  | <ul> <li>□-มหาวิทยาลัยพะเยา</li> <li>□ 01. ความมั่นคง</li> <li>□ 02. การด่างประเทศ</li> <li>□ 03. การเกษตร</li> <li>□ 04. อุตสาหกรรมและบริการแห่งอนาคด</li> <li>□ 05. การท่องเทียว</li> <li>□ 06. พื้นที่และเมืองน่าอยู่อัจฉริยะ</li> <li>□ 07. โครงสร้างพื้นฐานระบบโลจิสติกล์และติจิทัล</li> <li>□ 08. ผู้ประกอบการและวิสาหกิจขนาดกลางและขนาดย่อมยุตใหม่</li> <li>□ 09. เขตเศรษฐกิจที่เศษ</li> <li>□ 01. การปรับเปลี่ยนค่านิยมและวัฒนธรรม</li> <li>□ 11. ศักยภาพคนตอออช่วงชีวิต</li> <li>□ 12. การพัฒนาการเรียนรู้</li> <li>□ 13. การเสริมสร้างให้คนไทยมีสุขภาวะที่ดี</li> <li>□ 14. ศักยภาพการกีฬา</li> <li>□ 15. พลังทางสังคม</li> <li>□ 16. เศรษฐกิจฐานราก</li> <li>□ 17. ความเสมอภาคและหลักประกันทางสังคม</li> <li>□ 18. การเดิบโดอย่างยั่งยืน</li> <li>□ 20. การบริการประชาชนและประสิทธิภาพศาครัฐ</li> <li>□ 21. การบริการประชาชนและประสิทธิภาพศาครัฐ</li> <li>□ 21. การบริการประชาชนและประสิทธิภาพศาครัฐ</li> <li>□ 22. กฎหมายและกระบวนการยุติธรรม</li> <li>□ 23. การวิจัยและพัฒนานวัตกรรม</li> </ul>                                                                                                    |                                   |
|                                                                  | แผนพัฒนาเศรษฐกิจและสังคมแห่งชาติ<br>⊫-มหาวิทยาลัยพะเยา                                                                                                    |                                   |
|                                                                  | i Constantino de la constantino de la constantino de |                                   |
|                                                                  | เปาหมายการพลเนาท SUGS                                                                                                    |                                   |
|                                                                  | ปับทึกข้อมูลแผน อกเล็กการบับทึกข้อมูล                                                                                                    |                                   |

เลือกข้อมูลความสอดคล้องของโครงการกับ "ยุทธศาสตร์และเป้าหมายต่างๆ"

\*\* รายการไหนไม่มีสอดคล้องก็ไม่ต้องเลือก \*\*

\*\* แต่ละรายการสามารถเลือกได้มากกว่า 1 ข้อ \*\*

| มหาวิทยาลัยพะเยา          |                                              | นายรณภัทร อักษรศิริ 🗸 |
|---------------------------|----------------------------------------------|-----------------------|
| ผู้บริหาร งานนโยบายและแผน | งานพัสดุ งานการเงิน ผู้ไข้ทั่วไป ผู้ดูแลระบบ | 10 สิงหาคม 2566       |
| ยุทธศาสตร์หน่วยงาน        | ประเด็นยุทธศาสตร์                            |                       |
|                           | สวขั้วด                                      |                       |
|                           | ดำเป้าหมาย                                   |                       |
| ด้าขี้วัดโครงการ          | ด้วซี่วัดตามประเด็นยุทธศาสตร์                |                       |
|                           | มหาวิทยาลัยพะเยา                             | •                     |
|                           | มหาวิทยาลัยพะเยา                             | ¥                     |
|                           | มหาวิทยาลัยพะเยา                             | •                     |
|                           | มหาวิทยาลัยพะเยา                             | *                     |
|                           | มหาวิทยาลัยพะเยา                             | •                     |
|                           | มหาวิทยาลัยพะเยา                             | *                     |
|                           | มหาวิทยาลัยพะเยา                             | v                     |
|                           | มหาวิทยาลัยพะเยา                             | •                     |
|                           | มหาวิทยาลัยพะเยา                             | •                     |
|                           | มหาวิทยาลัยพะเยา                             | *                     |

# กรอกข้อมูลความสอดคล้องของโครงการกับ "ยุทธศาสตร์ ตัวชี้วัดยุทธศาสตร์ และค่าเป้าหมาย" ของคณะฯ

| มหาวิทยาลัยพะเยา                           |                                    |                                                            | นายรณภัทร อักษรศิริ 🗸 |
|--------------------------------------------|------------------------------------|------------------------------------------------------------|-----------------------|
| ผู้บริหาร งานนโยบายและแผน ง                | งานพัสดุ งานการเงิน ผู้ไข้ทั่วไป ผ | <b>ໄ</b> ດູແລ <b>ະ</b> ະນນ                                 | 10 สิงหาคม 2566       |
| บุคลากรร่วมโครงการ                         |                                    |                                                            |                       |
| ผู้รับผิดชอบโครงการ (Project Manager)      |                                    | โทรศัพท์                                                   |                       |
| ผู้ประสานงานโครงการ                        |                                    | โทรศัพท์                                                   |                       |
| ผู้ร่วมโครงการ                             |                                    | โทรศัพท์                                                   |                       |
| ผู้ร่วมโครงการ                             |                                    | โทรศัพท์                                                   |                       |
| ผู้ร่วมโครงการ                             |                                    | โทรศัพท์                                                   |                       |
| й                                          | ชื่อพื้นที่                        | <ul> <li>รังหวัด อำเภอ</li> <li>สังหวัด ✓ อำเภอ</li> </ul> | ศำบอ<br>🗸 ศำบล 🗸      |
| หลักการและเหตุผล<br>วัตถุประสงค์ของโครงการ |                                    |                                                            |                       |

# กรอกข้อมูล "ผู้รับผิดชอบโครงการ", "พื้นที่จัดโครงการ", "หลักการและเหตุผล วัตถุประสงค์"

| มหาวิทยาลัยพะเยา                                        | 1                                         |                                     |                               |                                                                |                  |                   | นายรณภัทร อักษรศิริ 👻 |
|---------------------------------------------------------|-------------------------------------------|-------------------------------------|-------------------------------|----------------------------------------------------------------|------------------|-------------------|-----------------------|
| ผู้บริหาร งานนโยบายและแผน                               | งานพัสดุ งาา                              | นการเงิน ผู้ไข้ทั่วไ                | ป ผู้ดูแลระ                   | บบ                                                             |                  |                   | 10 สิงหาคม 2566       |
| กลุ่มเป้าหมาย<br>(เลือกใด้มากกว่า 1 ช้อ)                | <ul> <li>บุคลาย</li> <li>ประชา</li> </ul> | ารสายวิชาการ<br>ชน/ผู้ที่สนใจทั่วไป | สานวน<br>สำนวน                | <ul> <li>บุคลากรสายสนับสนุน</li> <li>นักเรียน นิสิต</li> </ul> | จำนวน<br>จำนวน ( | ] อึนๆ (โปรดระบุ) | สานวน                 |
| ระยะเวลาในการศำเน็นโครงการ<br>ประโยชน์ที่ดาดว่าจะใต้รับ | เริ่มต้นเดือน [<br>วันทีเริ่มต้น          | เลือกเดือน ∨                        | สิ้นสุดเดือน<br>วันที่สิ้นสุด | -เลือกเดือน- 🗸 รวมระย                                          | ะเวลาทั้งสิ้น    | เดือน             |                       |

กรอกข้อมูล "กลุ่มเป้าหมายของโครงการ", "ระยะเวลาตั้งแต่ เริ่มดำเนินงาน ถึง สรุปโครงการ", "<sub>Output</sub> ของโครงการ"

| Balanced Sc                                                                 | orecard (BSC)                                                                                     |                  |
|-----------------------------------------------------------------------------|---------------------------------------------------------------------------------------------------|------------------|
| มุมมอง                                                                      | KPI                                                                                               | เป้าหมาย(ร้อยละ) |
| มุมมองด้านการเงิน<br>(Financial<br>Perspective)                             |                                                                                                   |                  |
| มุมมองด้านลูกค้า<br>(Customer<br>Perspective)                               |                                                                                                   |                  |
| มุมมองด้านการดำเนิน<br>การภายใน<br>(Internal Perspective)                   |                                                                                                   |                  |
| มุมมองด้านการเรียนรู้แล<br>พัฒนาการ<br>(Learning and Growth<br>Perspective) | 5                                                                                                 |                  |
| บันทึก ลบข้อมูล                                                             |                                                                                                   | ประวัติ กลับ     |
|                                                                             | UNIVERSITY OF PHAYAO<br>Ministry of Higher Education, Science, Research and Innovation, Thailand. |                  |

# กรอกข้อมูลตัวชี้วัดโครงการใน "มุมมองของ Balance Scorecard อย่างน้อย 1 มุมมอง"

| Laus                   | มหาวิทยาลัยพะเย                                                                              | n                                                                                        |                |                            |                                            |                                          | 1                                | นายรณภัทร อักษรศิริ 👻                    |
|------------------------|----------------------------------------------------------------------------------------------|------------------------------------------------------------------------------------------|----------------|----------------------------|--------------------------------------------|------------------------------------------|----------------------------------|------------------------------------------|
| <mark>ผู้บริหาร</mark> | งานนโยบายและแผน                                                                              | งานฟัสดุ งานการเงิน                                                                      | เ ผู้ใช้ทั่วไป | ผู้ดูแลระบบ                |                                            |                                          |                                  | 10 สิงหาคม 2566                          |
| ข้อมูลโครงก            | ารดามหน่วยงาน                                                                                | 🗌 ส่งแล้ว                                                                                | หน่วยงาน       | คณะวิศวกรรมศาสตร์          | *                                          | ปังบประมาณ                               | 2567 🗸                           | สำนวณยอดบัจจุบัน                         |
| ที่ รหัส               |                                                                                              | รายกา                                                                                    | 5              |                            | งปม.จัดสรรตันปี                            | งปม.หลังโอน/<br>ปป.                      | งปม.ที่ใช้ไป                     | งปม.คงเหลือ 🗷                            |
| ดกเขาิศากรรมศ          | สาสตร์ (วิมีคเวมเวช เริ่มเราะ                                                                | ************                                                                             |                |                            |                                            |                                          |                                  |                                          |
| FIGHE SPI STISSAN      | I INNI (NANGGAN IS CORS IS                                                                   | 110 15,060,000.00 1110)                                                                  |                |                            |                                            |                                          |                                  |                                          |
| 1                      | ดำใช้จ่ายงบลงทุน (ยัง)                                                                       | าเตา 5,060,000.00 บาท)<br>ใม่อนุมัติ)                                                    |                |                            | 00.00                                      | 00.00                                    | 00.00                            | 00.00                                    |
| 1                      | คำใช้จำยงบลงทุน (ยัง)<br>คำใช้จำยงบลงทุน (ยัง)<br>คำใช้จำยในการดำเนินง                       | าณ าร,060,000.00 บาท)<br>ใม่อนุมัติ)<br>งาน (ยังไม่อนุมัติ)                              |                |                            | 00.00                                      | 00.00                                    | 00.00                            | 00.00                                    |
| 1<br>2<br>3            | ตำใช้จำยงบลงทุน (ยัง<br>ดำใช้จำยงบลงทุน (ยัง<br>ดำใช้จำยในการดำเนินง<br>โครงการทบทวนแผนยุ    | านสาร,060,000,000 บาท)<br>ไม่อนุมัติ)<br>งาน (ยังไม่อนุมัติ)<br>ทธศาสตร์และแผนปฏิบัติการ | คณะวิศวกรรมศาส | ตร์ (ยังไม่อนุมัติ)        | 00.00<br>00.00<br>50,000.00                | 00.00<br>00.00<br>50,000.00              | 00.00                            | 00.00<br>00.00<br>50,000.00              |
| 1<br>2<br>3            | คำใช้จำยงบลงทุน (ยัง)<br>คำใช้จำยงบลงทุน (ยัง)<br>คำใช้จ่ายในการดำเนินง<br>โครงการทบทวนแผนยุ | าณ 13,050,000.00 มาท)<br>ไม่อนุมัติ)<br>งาน (ยังไม่อนุมัติ)<br>ทธศาสตร์และแผนปฏิบัติการ  | คณะวิศวกรรมศาส | คร์ (ยังไม่อนุมัติ)<br>รวม | 00.00<br>00.00<br>50,000.00<br>4 50,000.00 | 00.00<br>00.00<br>50,000.00<br>50,000.00 | 00.00<br>00.00<br>00.00<br>00.00 | 00.00<br>00.00<br>50,000.00<br>50,000.00 |

หลังจากกด "บันทึก ในขั้นตอนก่อนหน้า" รายชื่อโครงการของท่านจะแสดงในหน้าหลักดังภาพ

# การตั้งกิจกรรมและค่าใช้จ่ายในโครงการฯ

| LILL.           | มหาวิทยาลัยพะเย                     | n                          |                                  |          |                 |                     |              | นายรณภัทร อักษรศิริ 👻 |
|-----------------|-------------------------------------|----------------------------|----------------------------------|----------|-----------------|---------------------|--------------|-----------------------|
| ผู้บริหาร       | งานนโยบายและแผน                     | งานพัสดุ งานการเงิน        | ผู้ใช้ทั่วไป ผู้ดูแลระบ          | บ        |                 |                     |              | 10 สิงหาคม 2566       |
| ข้อมูลโครงก     | าารตามหน่วยงาน                      | 🗌 ส่งแล้ว                  | หน่วยงาน   คณะวิศวกรร            | ามศาสตร์ | ¥               | ปังบประมาณ          | 2567 🗸       | คำนวณยอดปัจจุบัน      |
| ที่ รหัส        |                                     | รายการ                     | i.                               |          | งปม.จัดสรรดันปี | งปม.หลังโอน/<br>ปป. | งปม.ที่ใช้ไป | งปม.คงเหลือ 💆         |
| คณะวิศวกรรม     | ศาสตร์ (ลิมิตเฉพาะ เงินราย          | ยได้ 15,060,000.00 บาท)    |                                  |          |                 |                     |              |                       |
| 1               | ค่าใช้จ่ายงบลงทุน (ยัง)             | ไม่อนุมัติ)                |                                  |          | 00.00           | 00.00               | 00.00        | 00.00                 |
| 2               | <mark>ค่าใช้จ่ายในการตำเน</mark> ิน | งาน (ยังไม่อนุมัติ)        |                                  |          | 00.00           | 00.00               | 00.00        | 00.00                 |
| 3               | โครงการทบทวนแผนยุ                   | ทธศาสตร์และแผนปฏิบัติการ เ | คณะวิศวกรรมศาสตร์ (ยังไม่อนุมัต์ | i)       | 50,000.00       | 50,000.00           | 00.00        | 50,000.00             |
|                 |                                     |                            |                                  | รวม      | 50,000.00       | 50,000.00           | 00.00        | 50,000.00             |
| เพิ่มโครงการ(รา | ายการหลัก)ใหม่ ยืนยันข้อ            | มมุลโครงการทั้งหมด         |                                  |          |                 |                     |              | พิมพ์ กลับ            |

# เลือกโครงการของท่าน

| Lau              | มหาวิทยาลัยพะเยา                                                          | 1                         |                                                                  |                                         |                              |                            |                                  |                                                  |                                     |                        | นายรณภัทร อักษรศิริ 👻                    |
|------------------|---------------------------------------------------------------------------|---------------------------|------------------------------------------------------------------|-----------------------------------------|------------------------------|----------------------------|----------------------------------|--------------------------------------------------|-------------------------------------|------------------------|------------------------------------------|
| ผู้บริหาร        | งานนโยบายและแผน                                                           | งานพัสดุ                  | งานการเ                                                          | เงิน                                    | ผู้ใช้ทั่วไป                 | ญ้ดูแลระ                   | าบบ                              |                                                  |                                     |                        | 10 สิงหาคม 2566                          |
| ข้อมูลโครงกา     | is(รายการหลัก) หมว                                                        | ดรายจ่าย                  | ผู้ร่วมโครง                                                      | การ                                     |                              |                            |                                  |                                                  |                                     |                        |                                          |
|                  | ปังบประมาณ<br>แผนงาน<br>หน่วยงาน<br>ขื่อโครงการ (รายการหลัก<br>ยุทธศาสตร์ | 25<br>จัด<br>คถ<br>1) โค: | 67<br>เการศึกษาอุด<br>แะวิศวกรรมศา<br>รงการทบทวง<br>ประเด็นยุทธศ | มศึกษา<br>เสตร์<br>มแผนยุท<br>เาสตร์ที่ | เธศาสตร์และแ<br>5 การพัฒนาระ | ผนปฏิบัติกา<br>เบบบริหารจั | เร คณะวิศวกรร<br>ัดการ ที่ทันสมั | รมศาสตร์ (ยังไม่ได้ยื่น<br>รัย มีประสิทธิภาพ โปร | เข้นข้อมูล)<br>่งใส และมีธรรมาภิบาง | à                      | พิมพ์ข้อมูลโครงการ                       |
|                  | งบประมาณจัดสรรต้นปี                                                       |                           | 0.00                                                             | บาท                                     |                              |                            |                                  |                                                  |                                     |                        |                                          |
|                  | งบประมาณหลังโอน/ปป.                                                       |                           | 0.00                                                             | บาท                                     |                              |                            |                                  |                                                  |                                     |                        |                                          |
|                  | งบประมาณใช้ไป                                                             |                           | 0.00                                                             | บาท                                     |                              |                            |                                  |                                                  |                                     |                        |                                          |
|                  | งบประมาณคงเหลือ                                                           |                           | 0.00                                                             | บาท                                     |                              |                            |                                  |                                                  |                                     |                        |                                          |
| กิจกรรมใน1       | โครงการ(รายการห                                                           | ເລັກ)                     |                                                                  |                                         |                              |                            |                                  | يەر بىر                                          |                                     | , - <sup>1</sup> 0 % , | พิมพ์                                    |
| 2.1811.12        |                                                                           |                           |                                                                  |                                         | จานภ                         | 1 3                        | าดากหนาย                         | งบม.จดลรรดนบ                                     | งบม.หลง เอน/บบ.                     | . งบม.ทเขาบ            | งบม.คงเหลอ                               |
| เพิ่มกิจกรรมใหม่ | บันทึกแผนการสำเนินจาร                                                     | น แก้ไขข้                 | อ์มูลโครงการ                                                     | ยืนยัง                                  | มข้อมูลโครงการ               | NIVERSITY                  | OF PHAYAO                        |                                                  | สร้างโดย : นายรณภั                  | ัทร อักษรศิริ เมื่อ 8  | 3 สิ่งหาคม 2566 10:06 น.<br>ประวัติ กลับ |
|                  |                                                                           |                           | Mini                                                             | stry of H                               | ligher Educatio              | on. Science                | Research an                      | d Innovation, Thailan                            | d.                                  |                        |                                          |
|                  |                                                                           |                           | Mini                                                             | stry of H                               | ligher Educatio              | on, Science                | , Research an                    | d Innovation, Thailan                            | d.                                  |                        |                                          |

เลือก "เพิ่มกิจกรรมใหม่"

| ข้อมูลโครงการ(รายการหลัก) |                                                             |                            |
|---------------------------|-------------------------------------------------------------|----------------------------|
| ปึงบประมาณ                | 2567                                                        |                            |
| รหัสโครงการ(รายการหลัก)   |                                                             |                            |
| ชื่อโครงการ(รายการหลัก)   | โครงการทบทวนแผนยุทธศาสตร์และแผนปฏิบัติการ คณะวิศวกรรมศาสตร์ |                            |
| ประเภทแผนงาน              | จัดการศึกษาอุดมศึกษา                                        |                            |
| หน่วยงาน                  | คณะวิศวกรรมศาสตร์                                           |                            |
| หมวดเงินงบประมาณ          |                                                             |                            |
| ข้อมูลกิจกรรม/โครงการย่อย |                                                             |                            |
| ชื่อกิจกรรม               |                                                             |                            |
| หน่วยงานที่รับผิดชอบ      | ] คณะวิศวกรรมศาสตร์ <                                       | เก๋ใขหลักสูดรที่เกี่ยวข้อง |
| หลักสูตร                  |                                                             |                            |

กรอก "ชื่อกิจกรรม"

| ด้วชี้วัด             |                                                                                                   |          |        |           |          |
|-----------------------|---------------------------------------------------------------------------------------------------|----------|--------|-----------|----------|
| ด้วชี้วัดของโครงการ   | ด้วชี้วัดของกิจกรรม                                                                               | หน่วยนับ | ตุลาคม | พฤศจิกายน | ธันวา    |
| ~                     |                                                                                                   |          |        |           |          |
| ~                     |                                                                                                   |          |        |           |          |
|                       |                                                                                                   |          |        |           |          |
|                       |                                                                                                   |          |        |           |          |
|                       |                                                                                                   |          |        |           | <u> </u> |
| ~                     |                                                                                                   |          |        |           |          |
| ~                     |                                                                                                   |          |        |           |          |
| ~                     |                                                                                                   |          |        |           |          |
| ~                     |                                                                                                   |          |        |           |          |
| ~                     |                                                                                                   |          |        |           |          |
|                       |                                                                                                   |          |        |           |          |
|                       |                                                                                                   |          |        |           |          |
|                       |                                                                                                   |          |        |           | •        |
| บันทึกข้อมูล ลบข้อมูล |                                                                                                   |          |        | ประวัติ   | ກລັນ     |
|                       | UNIVERSITY OF PHAYAO<br>Ainistry of Higher Education, Science, Research and Innovation, Thailand. |          |        |           |          |

กรอก "ตัวชี้วัดกิจกรรม และ ค่าเป้าหมาย" โดยให้ใส่<u>ตรงกับเดือนที่ดำเนินกิจกรรม</u>

| กิจกรรมในโครงการ(รายการหลัก)                           |                                               |                                       |                     |                     |                                       | พิมพ์               |
|--------------------------------------------------------|-----------------------------------------------|---------------------------------------|---------------------|---------------------|---------------------------------------|---------------------|
| รายการ                                                 | จำนวน                                         | ราดา/หน่วย                            | งปม.จัดสรรต้นปี     | งปม.หลังโอน/<br>ปป. | งปม.ที่ใช้ไป                          | งปม.คงเหลือ         |
|                                                        |                                               |                                       |                     |                     |                                       |                     |
|                                                        |                                               |                                       | -                   | 8                   | 15                                    | 2                   |
|                                                        |                                               |                                       | สา                  | ้างโดย∶นายรณภัท     | า <mark>ร อักษรศิริ</mark> เมื่อ 8 สิ | งหาคม 2566 10:06 น. |
| เพิ่มกิจกรรมไหม่ บับทึกแผนการดำเนินงาน แก้ไขข่อมูลโครง | ท <b>าร</b> ยืนยันข้อมูลโครงการ               |                                       |                     |                     |                                       | ประวัติ กลับ        |
|                                                        | UNIVERS<br>Ministry of Higher Education, Scie | ITY OF PHAYAO<br>nce, Research and In | novation, Thailand. |                     |                                       |                     |

# เลือก "กิจกรรมที่เราสร้างเรียบร้อยแล้ว"

| ข้อมูลกิจกรรม หมวดรายจ่                                                               | าย ดัวชี้วัด                        |                                                                      |                                                                             |          |        |
|---------------------------------------------------------------------------------------|-------------------------------------|----------------------------------------------------------------------|-----------------------------------------------------------------------------|----------|--------|
| ปังบประมาณ                                                                            |                                     | 2567                                                                 |                                                                             |          |        |
| รหัสกจกรรม<br>ชื่อกิจกรรม                                                             |                                     | ทดสอบ                                                                |                                                                             |          |        |
| รหส เครงการ(ราย<br>ชื่อโครงการ(ราย<br>ประเภทแผนงาน<br>หน่วยงานตามโด<br>หน่วยงานตามก็: | ยการหลัก)<br>เ<br>เจรงการ<br>จกรรม  | โครงการทบทวนเ<br>จัดการศึกษาอุดม<br>คณะวิศวกรรมศาส<br>คณะวิศวกรรมศาส | แผนยุทธศาสตร์และแผนปฏิบัติการ คณะวิศวกรรมศาสตร์<br>ศึกษา<br>สตร์<br>สตร์    |          |        |
| รายการย่อย<br>ที แหล่งเงิน                                                            | รายการ                              |                                                                      | รายการย่อย                                                                  | หมายเหตุ | หน่วะ  |
| <ul> <li>มีรายไ &lt;</li> <li>มีการมูลกิจกรรม</li> </ul>                              | ให้ระบุ<br>[<br>เมระบุ<br>[         |                                                                      | UNIVERSITY OF PHAYAO<br>action, Science, Research and Innovation, Thailand. |          | • เสีย |
|                                                                                       | ดำใช้สอย<br> ดำใช้สอย<br>  ดำดอบแทน | <b>.</b>                                                             |                                                                             |          |        |

## เลือก "ประเภทรายการค่าใช้จ่าย"

| รายการย่    | ່ວຍ      |            |           |   |                                 |          |       |
|-------------|----------|------------|-----------|---|---------------------------------|----------|-------|
|             | ที       | แหล่งเงิน  | รายการ    |   | รายการย่อย                      | หมายเหตุ | หน่วะ |
| √ ¥         |          | เงินรายไ 🗸 | ค่าใช้สอย | Ŧ | ์ ต่าอาหารกลางวันและเครื่องดื่ม |          |       |
|             |          |            |           |   |                                 |          | Þ     |
| แก้ไขข้อมูล | ລກິຈກรรม |            |           |   |                                 |          | ກສັນ  |

# กรอก "(แก้ไข)ชื่อรายการย่อยค่าใช้จ่าย" ตามที่จะเบิกจ่าย

| รายการย่อย                   |                                                     |                                |               |         |        |            |      |  |
|------------------------------|-----------------------------------------------------|--------------------------------|---------------|---------|--------|------------|------|--|
|                              | รวมทั้งหมด                                          |                                |               |         | ดุลาคม |            |      |  |
| รายการย่อย                   | หมายเหตุ                                            | หน่วย                          | จำนวน         | ราดารวม | จำนวน  | ราดา/หน่วย | ราคา |  |
| ต่าอาหารกลางวันและเครื่องดืม |                                                     |                                |               |         |        |            |      |  |
|                              | • •                                                 |                                |               |         |        |            | ۶    |  |
| มก้ไขข้อมูลกิจกรรม           |                                                     |                                |               |         |        |            | กลับ |  |
|                              | UNIVERSITY<br>Ministry of Higher Education, Science | OF PHAYAO<br>, Research and In | novation, Tha | iland.  |        |            |      |  |

# กรอก "จำนวนค่าใช้จ่ายที่จะเบิก ให้ตรงกับ เดือนที่จัดกิจกรรม"

| รายการย่อย         |                      |                                                                               |               |
|--------------------|----------------------|-------------------------------------------------------------------------------|---------------|
| ที่ แหล่งเงิน      | รายการ               | รายการย่อย                                                                    | หมายเหตุ หน่ว |
| 🗸 🗱 เงินรายไ 🗸     | ค่าใช้สอย            | <ul> <li>ค่าอาหารกลางวันและเครื่องดื่ม </li> </ul>                            |               |
|                    | _                    |                                                                               | A             |
| แก้ไขข้อมูลกิจกรรม |                      |                                                                               | กสัน          |
|                    | Ministry of Higher E | UNIVERSITY OF PHAYAO<br>ducation, Science, Research and Innovation, Thailand. |               |

# หลังจากกรอกจำนวนค่าใช้จ่ายแล้ว "ให้กดเครื่องหมายถูก" เพื่อบันทึกรายการค่าใช้จ่าย

| รายการย่              | อย       |            |                                                                      |                                                 |          |       |
|-----------------------|----------|------------|----------------------------------------------------------------------|-------------------------------------------------|----------|-------|
|                       | ที       | แหล่งเงิน  | รายการ                                                               | รายการช่อย                                      | หมายเหตุ | หน่วะ |
| $\otimes$             | 1        | เงินรายได้ | ค่าใช้สอย                                                            | ค่าอาหารกลางวันและเครื่องดื่ม                   |          |       |
| <ul><li>✓ ×</li></ul> |          | เงินราย" 🗸 | ไม่ระบุ ▲                                                            |                                                 |          |       |
| แก้ไขข้อมูง           | ลกิจกรรว | J          | อุดหนุนการจัดการศึกษา<br>  เงินอุดหนุน<br>  2. อุดหนุนการจัดการศึกษา | UNIVERSITY OF PHAYAO                            |          | ກລັນ  |
|                       |          |            | งบศาเนินงาน<br>  คำใช้สอย                                            | Lauvn, Science, research ann mnovduun, Maliana. |          |       |

# เลือก "รายการค่าใช้จ่าย" รายการถัดไป

| กิจกรรมในโครงการ(รายการหลัก)                                            |          |                   |                              |                     |                     |                        | พีมพั                           |
|-------------------------------------------------------------------------|----------|-------------------|------------------------------|---------------------|---------------------|------------------------|---------------------------------|
| รายการ                                                                  | จำนวน    |                   | ราคา/หน่วย                   | งปม.จัดสรรดันปี     | งปม.หลังโอน/<br>ปป. | งปม.ที่ใช้ไป           | งปม.คงเหลือ                     |
| ทดสอบ                                                                   |          |                   |                              | 50,000.00           | 50,000.00           | 0.00                   | 50,000.00                       |
| 1. ดำใช้สอย เงินรายได้ ค่าอาหารกลางวันและเครื่องดื่ม                    |          | 1                 | 50,000                       | 50,000.00           | 50,000.00           | 00.00                  | 50,000.00                       |
| เพื่มกิจกรรมไหม่ มันทึกแผนการดำเนินงาน แก้ไขข่อมูลโครงการ อื่นอืบข้อมูล | ลโครงการ |                   |                              | สร้                 | างโดย : นายรณภัทร   | อักษรศิริ เมื่อ 8 สิงห | ราคม 2566 10:06<br>ประวัติ คลับ |
| Ministry of Highe                                                       | UNIVERS  | SITY O<br>ence, I | F PHAYAO<br>Research and Inr | iovation, Thailand. |                     |                        |                                 |

# หลังจากกรอกรายการค่าใช้จ่ายครบแล้ว จำนวนงบประมาณทั้งกิจกรรม

#### 201 มหาวิทยาลัยพะเยา นายรณภัทร อักษรศิริ 🕶 ผู้บริหาร งานนโยบายและแผน งานพัสดุ งานการเงิน ผู้ใช้ทั่วไป ผู้ดูแลร<mark>ะ</mark>บบ 10 สิงหาคม 2566 🗌 ส่งแล้ว หน่วยงาน |... คณะวิศวกรรมศาสตร์ ปังบ<mark>ป</mark>ระมาณ 2567 ดำนวณยอดปัจจุบัน × ข้อมูลโครงการตามหน่วยงาน v งปม.หลังโอน/ ปป. งปม.ที่ใช้ไป งปม.คงเหลือ 💆 รหัส งปม.จัดสรรต้นปี ดณะวิศวกรรมศาสตร์ (ลิมิตเฉพาะ เงินรายได้ 15,060,000.00 บาท) 1 ด่าใช้จ่ายงบลงทุน (ยังไม่อนุมัติ) 00.00 00.00 00.00 00.00 ดำใช้จ่ายในการดำเนินงาน (ยังไม่อนุมัติ) 00.00 00.00 00.00 00.00 2 3 โครงการทบทวนแผนยุทธศาสตร์และแผนปฏิบัติการ คณะวิศวกรรมศาสตร์ (ยังไม่อนุมัติ) 50,000.00 50,000.00 50,000.00 00.00 รวม 50,000.00 50,000.00 00.00 50,000.00 เพิ่มโครงการ(รายการหลัก)ใหม่ UNIVERSITY OF PHAYAO Ministry of Higher Education, Science, Research and Innovation, Thailand.

## "จะแสดงในหน้ากิจกรรมโครงการดังภาพ"

"เสร็จสิ้นการตั้งโครงการในแผนปฏิบัติการ"

# วิธีการแก้ไขข้อมูลส่วนตัว ของผู้ใช้งานระบบ

# วิธีการแก้ไข ข้อมูลส่วนตัว ในระบบบริหารงานมหาวิทยาลัยพะเยา (E Budget)

|           | มหาวิทยาลัยพะเย | n        |            |              |                                            |             | นายรณภัทร อักษรศิริ 🗸 |
|-----------|-----------------|----------|------------|--------------|--------------------------------------------|-------------|-----------------------|
| ผู้บริหาร | งานนโยบายและแผน | งานพัสดุ | งานการเงิน | ผู้ใช้ทั่วไป | ผู้ดูแลระบบ                                |             | 11 สิงหาคม 2566       |
|           |                 |          |            |              | หน้าหลักผู้ดูแลระบบ                        |             |                       |
|           |                 |          |            |              | จัดการข่อมูลผู้ใชแล<br>ข้อมูลพื้นฐานบุคลาเ | าร<br>      |                       |
|           |                 |          |            | Z            |                                            | มู้ดูแกระบบ |                       |
|           |                 |          |            | $\nu$        | unge (                                     | , th        |                       |
|           |                 |          |            |              |                                            |             |                       |
|           |                 |          |            |              | 6                                          |             |                       |
|           |                 |          |            |              |                                            |             |                       |
|           |                 |          | ด่วของ     | וסכוניציונו  | ตั้งโครงการ                                | ค่าใช้ก่าย  |                       |
|           |                 |          |            |              |                                            |             |                       |
|           |                 |          |            |              |                                            |             |                       |
|           |                 |          |            |              |                                            |             |                       |
|           |                 |          | จัดซื้     | อจัดจ้าง     | สรุปผลโครงการ                              | อนุมัติ     |                       |
|           |                 |          |            | -0           |                                            |             |                       |
|           |                 |          |            | 25           |                                            |             |                       |
|           |                 |          | กันงบ      | ประมาณ       | ทั่วไป                                     | ออกจากระบบ  |                       |
|           |                 |          |            |              |                                            |             |                       |
|           |                 |          |            |              |                                            |             |                       |
|           |                 |          |            |              | UNIVERSITY OF PHAYAO                       |             |                       |

# (1) เลือกเมนู ผู้ดูแลระบบ และ ข้อมูลพื้นฐานบุคลากร

|                                                                                                   | มหาวิทยาลัยพะเยา        |                              |                                         |                   | นายรณภัทร อักษรศิริ 👻 |  |  |  |  |  |
|---------------------------------------------------------------------------------------------------|-------------------------|------------------------------|-----------------------------------------|-------------------|-----------------------|--|--|--|--|--|
| ผู้บริหาร                                                                                         | งานนโยบายและแผน งานพัสเ | ดุ งานการเงิน ผู้ใช้ทั่วไป เ | ູ່ເອຼແລະະນນ                             |                   | 11 สิงหาคม 2566       |  |  |  |  |  |
| ข้อมูลพื้นฐา                                                                                      | นบุคลากร                | หน่วยงาน เลือกข              | โ้งหมด ▼<br>านหรือทดสอบระบบ 🗌 แสดงลาออf | ประเภท            | •<br>คับหา            |  |  |  |  |  |
| ที่ รหัสประ                                                                                       | ะจำตัว ชื่อ-สกุล        | ตำแหน่ง                      | ระดับดำแหน่ง                            | หน่วยงาน          | ประเภทดำแหน่ง         |  |  |  |  |  |
| 1<br>Export to Exce                                                                               | รณภัพร อักษรศิริ<br>el  | ไม่ระบุ                      |                                         | คณะวิศวกรรมศาสตร์ | กลับ                  |  |  |  |  |  |
|                                                                                                   |                         |                              |                                         |                   |                       |  |  |  |  |  |
|                                                                                                   |                         |                              |                                         |                   |                       |  |  |  |  |  |
| UNIVERSITY OF PHAYAO<br>Ministry of Higher Education, Science, Research and Innovation, Thailand. |                         |                              |                                         |                   |                       |  |  |  |  |  |

(2) กดที่ รายชื่อของท่าน

| บันทึกข้อมูลบุคลากร                                                         |                                                                                    |                                        |                               |                  | 🗋 ผู้ใช้งานนี้ | สำหรับหน่วยงาน หรือทดสอบระบบเท่านั้น |
|-----------------------------------------------------------------------------|------------------------------------------------------------------------------------|----------------------------------------|-------------------------------|------------------|----------------|--------------------------------------|
| ข้อมูลส่วนตัว ข้อมูลการทำงาน หน้าที่รับผิด                                  | ช่อบ ข้อมูลที่อยู่                                                                 | ข้อมูลครอบครัว                         | ข้อมูลการศึกษา/เ              | ครื่องราชฯ ข้อ   | อมูลการอบรม    | ประวัติการทำงาน                      |
| รุปภา                                                                       | A DELLA                                                                            |                                        |                               |                  |                |                                      |
| แก้ไขรูปภาพ                                                                 | Choose File No file                                                                | chosen<br>ง ໃນ່สวมหมวกหรือแว่นต        | า (ขนาดไฟล์ไม่เกิน 1          | 0 MB)            |                |                                      |
| รหัสประจำตัว                                                                |                                                                                    |                                        |                               |                  |                |                                      |
| เลขที่บัตรประจำตัวเจ้าหน้าที่ของรั <u>ฐ</u>                                 |                                                                                    |                                        |                               |                  |                |                                      |
| วันออกบัตร                                                                  |                                                                                    | วันหมดอาเ                              | 4:                            |                  |                |                                      |
| ศานำหน้านาม                                                                 | มาย 🗸                                                                              |                                        |                               |                  |                |                                      |
| ชื่อ-นามสกุล                                                                | รณภัทร                                                                             |                                        | * อักษรศิริ                   |                  | *              |                                      |
| Name-Surname                                                                | Ronnapat                                                                           |                                        | Aksornsiri                    |                  |                |                                      |
| ชื่อเล่น                                                                    |                                                                                    |                                        |                               |                  |                |                                      |
| วันเกิด                                                                     |                                                                                    |                                        |                               |                  |                |                                      |
| โทรศัพท์                                                                    |                                                                                    |                                        |                               |                  |                |                                      |
| เพศ                                                                         | ®ชาย ◯หญิง                                                                         |                                        |                               |                  |                |                                      |
| ไทรศพท :<br>เพศ :<br>เชื้อชาติ :<br>หมู่เลือด :<br>เลขประจำตัวบัตรประชาชน : | <ul> <li>® ชาย ○ หญิง</li> <li>ใม่ระบุ ✔ สัญข</li> <li>● A ○ B ○ AB ○ 0</li> </ul> | าดิ: ไม่ระบุ<br>O () ไม่ระบุ<br>ร      | <ul> <li>✓ ศาสนา :</li> </ul> | ¶aiseq ≁         |                |                                      |
| งหายอาบาง.                                                                  |                                                                                    | วันหมดอาย                              |                               |                  |                |                                      |
| เลขเที่ในอนุกาตขับขี่/รถจักรยานยนต์) :                                      |                                                                                    |                                        |                               |                  |                |                                      |
| รังเชื้อนอาจ                                                                |                                                                                    |                                        |                               |                  |                |                                      |
| รหรายปรุญาต.<br>เองเพ็ใจเองเกาอจังเพ็/รถคงเค่า                              |                                                                                    | วนหมดอาย                               |                               |                  |                |                                      |
| วันที่อนกาล :                                                               |                                                                                    | Kulawagan                              |                               |                  |                |                                      |
| สถานะภาพการสบรส                                                             | ๏โสด ∩สบรส ∩สข                                                                     | งนหมดยาย<br>ปรสไม่จุดทะเบียบ           | ) หย่าร้าง (() หน้า           | 18 O Lisen       |                |                                      |
| สถานะภาพทางทหาร :                                                           | () ไม่ระบุ () ผ่อนยับ (                                                            | ) ผ่านการเกณฑ์พษา                      | าร (๑) ได้รับการยุค           | แว้นเนื่องจาก ม  | เสข            |                                      |
| บุคคลอ้างอิงกรณีฉุกเฉิน                                                     | С милц С нении с                                                                   | 2 14 14 14 14 14 14 14 14 14 14        |                               |                  |                |                                      |
|                                                                             | 4                                                                                  |                                        | 4                             | a                |                |                                      |
| . 1 เรษต์                                                                   | ขอ-นามสกุล                                                                         |                                        | พวามเกยวของ                   | บดา/มารดา/อื่นๆ  | าทรศพท         |                                      |
| MANZ.                                                                       | ขอ-นามสกุล                                                                         |                                        | พวามเกยวข่อง                  | บดา/มารดา/อินๆ   | ไทรศัพท        |                                      |
|                                                                             |                                                                                    |                                        |                               |                  |                | บันทึกข้อมูล                         |
| ลบข้อมูลทั้งหมด                                                             |                                                                                    |                                        |                               |                  |                | กลับ                                 |
|                                                                             | Ministry of Higher Ed                                                              | UNIVERSITY OF<br>ducation, Science, Re | PHAYAO<br>esearch and Innov   | ation, Thailand. |                |                                      |
|                                                                             |                                                                                    |                                        |                               |                  |                |                                      |

(3) กรอกข้อมูลส่วนตัวของท่าน และกด บันทึกข้อมูล
 \*\* คำนำหน้า, ชื่อ, นามสกุล \*\*